## Script Creadunet Version 3

## **Bonus OfferWall**

Une régie OfferWall est pré-installée avec le script. Il s'agit de <u>clixwall</u> (<u>cliquez pourvous inscrire</u>)

Il y a 2 étapes pour installer une régie Bonus.

!!Attention : l'id du Bonus doit être le même sur la configuration, et sur la base de données.!!

L'id s'affiche en admin, donc pas de soucis particulier.

1- Depuis l'admin, Paiements/Bonus

Entrez votre régie, et indiquez : Nom du Bonus : Raccourci : (ou simplement le nom du bonus) Chemin vers ce bonus : Configuration ou chemin vers fichier

2- Ajoutez les fichiers pour gérer le bonus dans /mods/bonus

Un fichier de configuration, sauf si vous avez mis la configuration dans l'admin. Exemple : /mods/bonus/clixwall/configuration.php Un fichier de traitement du postback. Exemple : /mods/bonus/clixwall/postback.php Un fichier qui affiche l'Offerwall. Exemple : /mods/bonus/clixwall/offerwall.tpl

3- Réglez l'URL de retour sur le site bonus. Pour Clixwall, mettez dans Postack URL : http://votreite/mods/bonus/clixwall/postback.php

Votre fichier /postback.php aura juste à envoyer les bonnes données à la fonction /mods/bonus/fonctionsPostback.php

Référence ID de l'article : #1052 Auteur : creadunet Dernière mise à jour : 2018-11-11 17:45